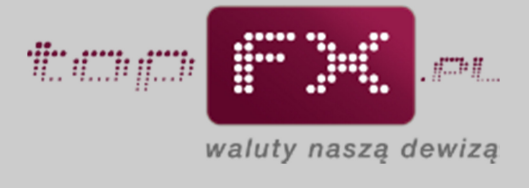

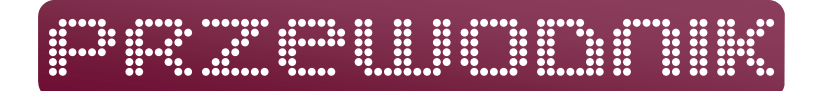

## Logowanie do Serwisu topFX.pl

Zalogowanie się do Panelu Transakcyjnego Serwisu topFX.pl jest możliwe po prawidłowym wypełnieniu wszystkich pól formularza logowania, dostępnego po kliknięciu znajdującej się na stronie głównej, w górnym pasku, zakładki LOGOWANIE.

| NEJEO INAGA | LOGOWANIE | DEMO |
|-------------|-----------|------|
|             |           |      |
|             |           |      |
|             |           |      |

Login – w tym polu należy wpisać login (będący jednocześnie adresem email), który Użytkownik podał w procesie rejestracji do Serwisu topFX.pl.

| LOGOWANIE                                     |           |
|-----------------------------------------------|-----------|
| mail: jan.kowalski@poczta.pl                  | ?         |
| hasło:                                        | ?         |
| nr telefonu<br>komórkowego: 1 2 3 4 5 6 7 8 9 | ? wyczyść |
| anuluj zaloguj                                |           |
| zapomniałem hasła   zarejestruj się           |           |

Hasło – należy podać hasło ustanowione w procesie rejestracji. Należy zwrócić szczególną uwagę na prawidłowe wpisanie wszystkich znaków specjalnych oraz dużych i małych liter.

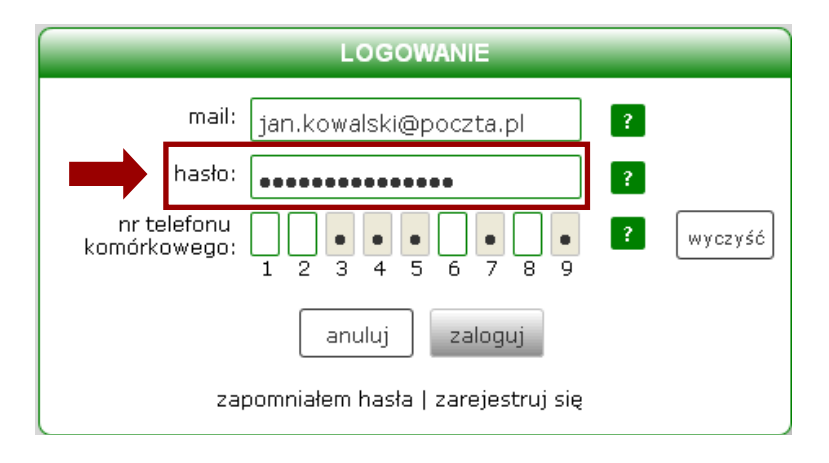

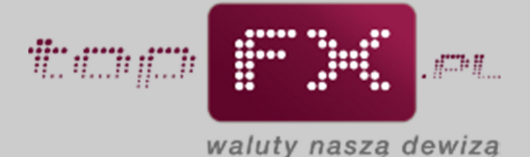

Nr telefonu komórkowego – należy podać wybrane losowo przez algorytm uwierzytelniający cyfry telefonu komórkowego Użytkownika, bez uwzględnienia numeru kierunkowego. W podanym przykładzie należy podać odpowiednio pierwszą, drugą, szóstą i ósmą cyfrę. Oznacza to, że dla telefonu komórkowego o numerze 501 234 567 podajemy odpowiednio cyfry: 5, 0, 4 i 6.

| LOGOWANIE                                     |   |         |
|-----------------------------------------------|---|---------|
| mail: jan.kowalski@poczta.pl                  | ? |         |
| hasło:                                        | ? |         |
| nr telefonu<br>komórkowego: 1 2 3 4 5 6 7 8 9 | ? | wyczyść |
| anuluj zaloguj                                |   |         |
| zapomniałem hasła   zarejestruj się           |   |         |

Jeśli w którymś momencie Użytkownik nie będzie pewny, czy prawidłowo wpisał cyfry z numeru telefonu komórkowego, należy skorzystać z opcji "wyczyść", która wykasuje wprowadzone wartości i pozwoli na ponowne ich wprowadzenie.

|                             | LOGOWANIE                             | - |         |   |
|-----------------------------|---------------------------------------|---|---------|---|
| mail:                       | jan.kowalski@poczta.pl                | ? |         |   |
| hasło:                      | •••••                                 | ? |         |   |
| nr telefonu<br>komórkowego: | • • • • • • • • • • • • • • • • • • • | ? | wyczyść | - |
|                             | anuluj zaloguj                        |   |         |   |
| za                          | pomniałem hasła   zarejestruj się     |   |         |   |

Po prawidłowym wprowadzeniu wszystkich danych należy kliknąć przycisk "zaloguj". Jeśli Użytkownik postanowił zrezygnować z procesu logowania, należy posłużyć się przyciskiem "anuluj".

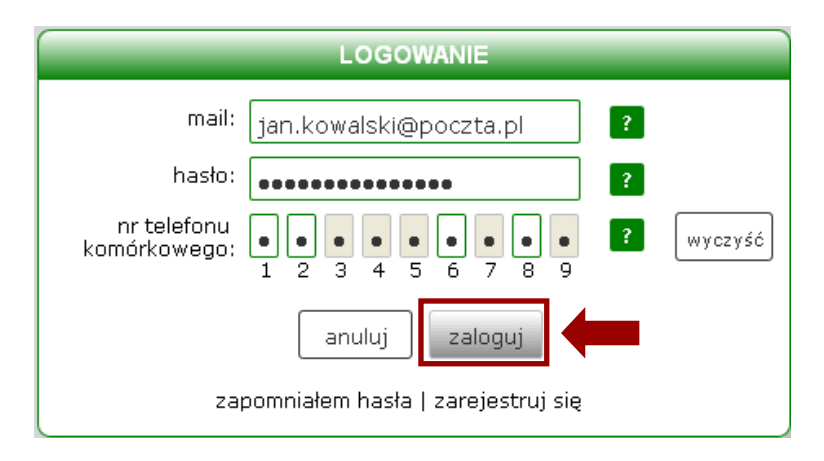

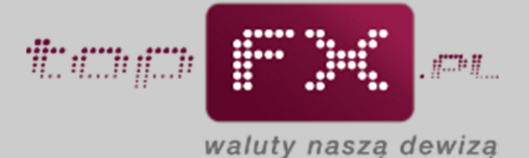

W przypadku pięciokrotnego błędnego podania hasła, zostanie ono dla Państwa bezpieczeństwa automatycznie zablokowane. Aby ponownie można było zalogować się do Panelu Transakcyjnego Serwisu topFX.pl należy zresetować hasło. Użytkownik korzysta z opcji resetowania hasła także wówczas, gdy zapomniał hasła do Panelu Transakcyjnego. Resetowanie hasła wymaga przejścia procedury ustanowienia nowego hasła dostępowego. Ta procedura rozpoczyna się w formularzu logowania od naciśnięcia pola "zapomniałem hasła".

|                               | LOGOWANIE                             |
|-------------------------------|---------------------------------------|
| mail: ja                      | n.kowalski@poczta.pl                  |
| hasło: 💽                      | ?                                     |
| nr telefonu<br>komórkowego: 1 | • • • • • • • • • • • • • • • • • • • |
|                               | anuluj zaloguj                        |
| zapom                         | nniałem hasła   zarejestruj się       |

Następnie należy prawidłowo uzupełnić pole adresu email-owego oraz wprowadzić nowe hasło, które musi być odpowiednio "mocne". "Moc" (jakość, trudność) hasła jest obrazowana przez miernik jego siły. Algorytm uwierzytelniający akceptuje hasła, których "moc" jest oceniana co najmniej jako "umiarkowana". Kolejnym krokiem jest powtórzenie hasła, w celu wyeliminowania ewentualnych błędów.

| _                           | RESET HASLA            |             |
|-----------------------------|------------------------|-------------|
| mail:                       | jan.kowalski@poczta.pl |             |
| nowe hasło:                 | •••••                  | umiarkowane |
| powtórz<br>hasło:           | •••••                  |             |
| kod<br>jednorazowy:         |                        | pobierz kod |
| nr telefonu<br>komórkowego: |                        | wyczyść     |
|                             | anuluj zmień           |             |

Kolejnym krokiem w ustanawianiu nowego hasła jest pobranie kodu jednorazowego.

|                             | RESET HASŁA            |             |   |
|-----------------------------|------------------------|-------------|---|
| mail:                       | jan.kowalski@poczta.pl |             |   |
| nowe hasło:                 | •••••                  |             |   |
| powtórz<br>hasło:           | •••••                  |             |   |
| kod<br>jednorazowy:         |                        | pobierz kod | ( |
| nr telefonu<br>komórkowego: |                        | wyczyść     | • |
|                             | anuluj zmień           |             |   |
|                             |                        |             |   |

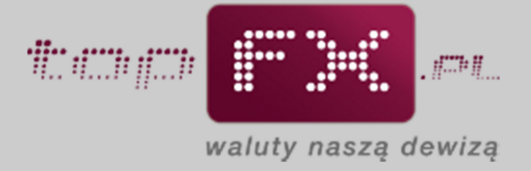

Kod jednorazowy jest przesyłany na konto pocztowe Użytkownika, podane podczas procesu rejestracji w Serwisie topFX.pl.

| Kod jedno<br>adres em<br>o ile ten t<br>UWAGA!<br>ciągu 1 m | oorazowy został wygenerowany i przesłany n<br>nail: jan.kowalski@poczta.pl,<br>był wcześniej zarejestrowany<br>Jeśli kod jednorazowy nie dotrze na Twój ac<br>ninuty, sprawdź folder spam. | a<br>Ires w |
|-------------------------------------------------------------|----------------------------------------------------------------------------------------------------|-------------|
|                                                             | ZAMKNIJ                                                                                                    |             |
|                                                             | RESET HASLA                                                                                                    |             |
| mail:                                                       | jan.kowalski@poczta.pl                                                                                                    |             |
| nowe hasło:                                                 | •••••                                                                                                    |             |
| powtórz<br>hasło:                                           | •••••                                                                                                    |             |
| kod<br>jednorazowy:                                         | pobier                                                                                                    | z kod       |
| nr telefonu<br>komórkowego:                                 | 1 2 3 4 5 6 7 8 9                                                                                                    | :yść        |
|                                                             | anuluj zmień                                                                                                    |             |

Należy skopiować kod jednorazowy przesłany na skrzynkę pocztową.

| Man facto facto fa |
|----------------------------------------------------------------------------------------------------|
| Twój kod jednorazowy do potwierdzenia operacji w topFX.pl:                                                                                                    |
| 106dfd759be9e012                                                                                                    |
| Możesz użyć standardowej metody kopiuj / wklej.                                                                                                    |
| Wiadomość została wygenerowana automatycznie. Prosimy nie odpowiadać na nią.                                                                                                    |
| INGENSUM Sp. z o.o., Operator Serwisu topFX.pl, z siedzibą w Warszawie przy Al. KEN 93, wpisana do rejestru przedsiębiorców<br>Krajowego Rejestru Sądowego prowadzonego przez Sąd Rejonowy dla m. st. Warszawy, XIII Wydział Gospodarczy pod numerem KRS<br>0000373781, posiadająca numer identyfikacji podatkowej (NIP): 951-232-92-45, posiadająca numer identyfikacyjny REGON: 142726540,<br>posiadająca wpis do działalności kantorowej: 9239, o kapitale zakładowym 250 000 zł.                                                                                                    |

Wkleić go w pole "kod jednorazowy" oraz wprowadzić wybrane losowo cyfry numeru telefonu komórkowego podanego podczas rejestracji w Serwisie topFX.pl.

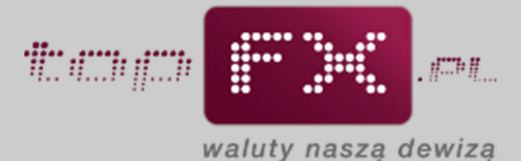

|                             | RESET HASŁA                                                                                     | _                                                                                                    |
|-----------------------------|-------------------------------------------------------------------------------------------------|----------------------------------------------------------------------------------------------------|
| mail:                       | jan.kowalski@poczta.pl                                                                          |                                                                                                    |
| nowe hasło:                 | •••••                                                                                           |                                                                                                    |
| powtórz<br>hasło:           |                                                                                                 |                                                                                                    |
| kod<br>jednorazowy:         | •••••                                                                                           | pobierz kod                                                                                                    |
| nr telefonu<br>komórkowego: | • • • • • • • • • • • • • • • • • • •                                                           | wyczyść                                                                                                    |
|                             | anuluj zmień                                                                                    |                                                                                                    |
|                             | mail:<br>nowe hasło:<br>powtórz<br>hasło:<br>kod<br>jednorazowy:<br>nr telefonu<br>komórkowego: | RESET HASEA<br>mail: jan.kowalski@poczta.pl<br>nowe hasło:<br>powtórz<br>hasło:<br>kod<br>jednorazowy:<br>nr telefonu<br>komórkowego:<br>1 2 3 4 5 6 7 8 9<br>anuluj<br>zmień |

Zmianę hasła kończy potwierdzenie operacji przyciskiem "zmień".

|                             | RESET HASLA                                                              |             |
|-----------------------------|--------------------------------------------------------------------------|-------------|
| mail:                       | jan.kowalski@poczta.pl                                                   |             |
| nowe hasło:                 | •••••                                                                    |             |
| powtórz<br>hasło:           | ••••••                                                                   |             |
| kod<br>jednorazowy:         | ••••••                                                                   | pobierz kod |
| nr telefonu<br>komórkowego: | $\begin{array}{c}\bullet\\\bullet\\1\\2\\3\\4\\5\\6\\7\\8\\9\end{array}$ | wyczyść     |
|                             | anuluj zmień                                                             | -           |

Jeśli wprowadzone dane były poprawne, Użytkownik jest logowany do Panelu Transakcyjnego Serwisu topFX.pl.